# 医疗报销管理系统学生端操作手册

#### 费用报销模块

1. 首页点击费用报销进入医疗费用报销申请模块。

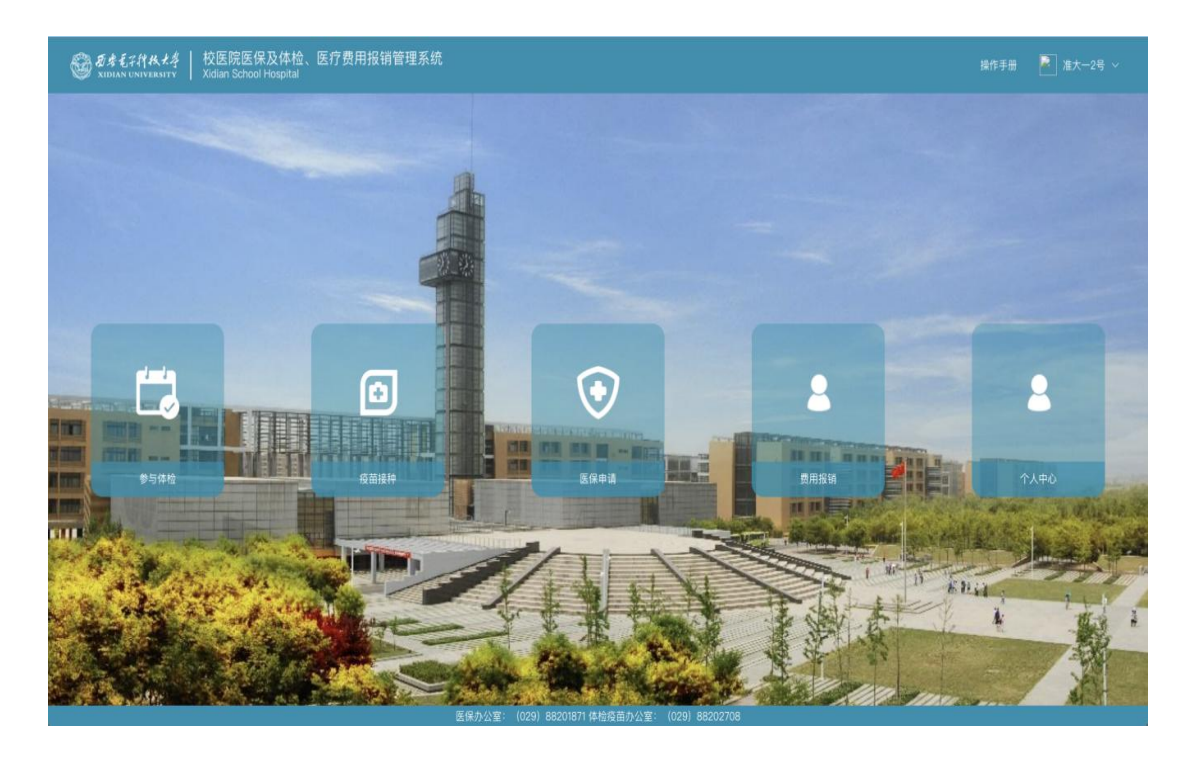

## 2. 选择自己要报销的费用类型。

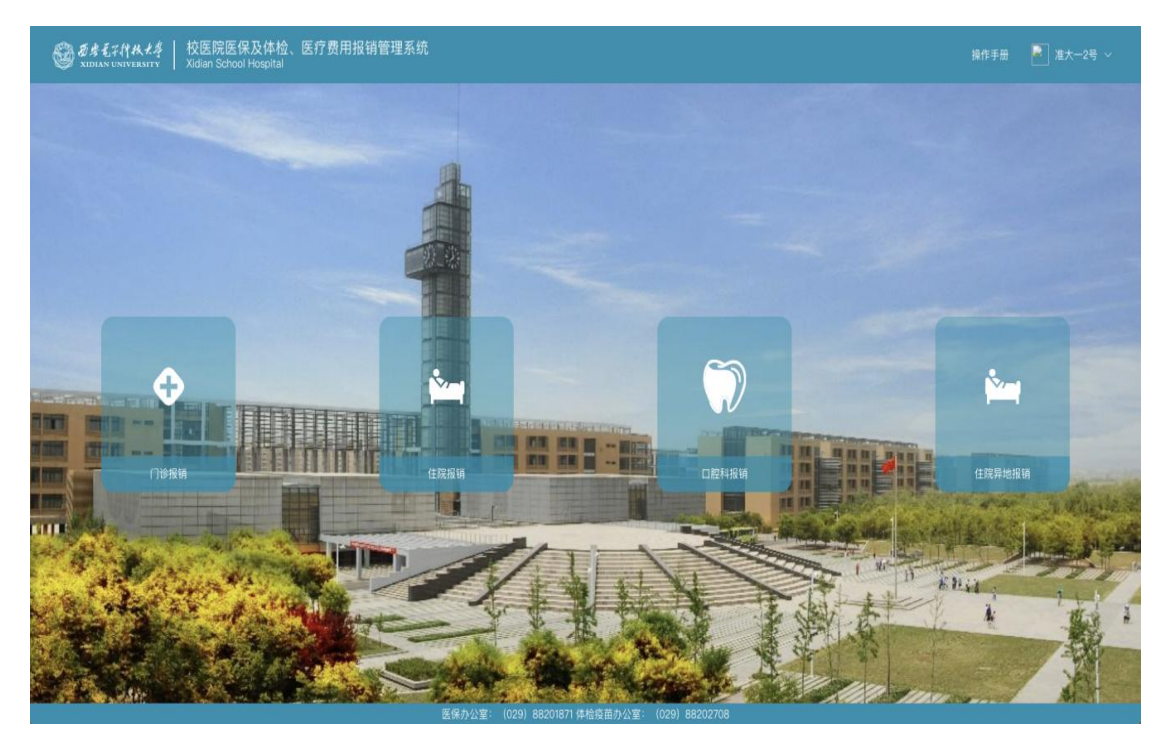

## 3. 查看医保报销须知,完成后点击下一步。

|                                                                                                    | 作手册  |     | 准大一2号 ~    |
|----------------------------------------------------------------------------------------------------|------|-----|------------|
| 医保报销须知                                                                                                    |      |     | 个人中心<br>登出 |
| 一、校應開门诊                                                                                                    |      |     |            |
| 1.挂号时,请出示身份证和一卡通,直接享受医保待遇。                                                                                          |      |     |            |
| 2.新生在医保办理期间在校医院就诊的,费用先自行垫付,并保留好票据及相关资料(见门诊报籍资料),在规定的时间统一报销。                                                         |      |     |            |
| 二、外转门诊                                                                                                    |      |     |            |
| 1.本校学生首选在校医院就诊,若因佛情需要转诊的,由校医院医生开具转诊单,按转诊单上指定的医院及检查治疗内容在外就诊,原则上不许在外胸药。                                               |      |     |            |
| 2.因特殊原因未能第一时间办理转诊的急症患者,可在就诊后两个工作日内向校医院相关科室的医生说明情况可补开转诊单。                                                            |      |     |            |
| 3.一张转诊单仅表示同意一次转外就诊,不可多次反复外诊。                                                                                        |      |     |            |
| 4.外转门诊的费用先自行垫付,同时保留好票提及相关资料(见门诊报锁资料),在规定的时间统一报销。                                                                    |      |     |            |
| 三、异地门诊                                                                                                    |      |     |            |
| 参保大学生寒暑假、实习和休学期间,在异地悲病需进行门诊治疗的,可选择所在地二级以下(不含二级)定点医疗机构就医,就医期间发生的医疗费用先自行垫付,同时保留好票据及相关资料(见门诊报销资料,另:<br>证明),在规定的时间统一报销。 | 橋要门诊 | 医院的 | 爭級         |
| 四、门诊报销                                                                                                    |      |     |            |
| 1.报销比例和金额:在医保范围内按70%比例报销,一个医保年度即当年1月1日至12月31日,门诊最高可报销500元,包括校医院门诊和外转门诊的费用。                                          |      |     |            |
| 2.报销对象:包括新生医保办理期间在校医院门诊就诊的和符合规定的外转门诊的学生,同时报销资料票据齐全的,未按规定办理转诊手续自行在外就医的或票据资料不符合规定的,医保不予报销,                            |      |     |            |
| 3.报销资料:                                                                                                    |      |     |            |
| ①身份证:                                                                                                    |      |     |            |
| ②转诊单(校医院门诊不需要);                                                                                                    |      |     |            |
| ③门诊发票(黄色收据联);                                                                                                    |      |     |            |
| ③门诊病历、检查报告单、门诊处方;                                                                                                   |      |     |            |
| 5口腔科门诊需打印"收费明细清单";                                                                                                  |      | 6   | 9          |
| 4.报销时间:每个季度的最后一个月集中报销一次,即每年的3月、6月、9月、12月(具体时间地点,请关注权医院做信公众号或校医院网站及门口通知)。                                            |      | ~   | Ŷ          |
| 5.特别说明:当年的门诊发票收据,最晚可在次年的第一季度即3月份医保集中报销时报销,否则过期后发票作废。                                                                |      |     |            |

#### 4. 查看公费医疗报销须知,完成后点击下一步。

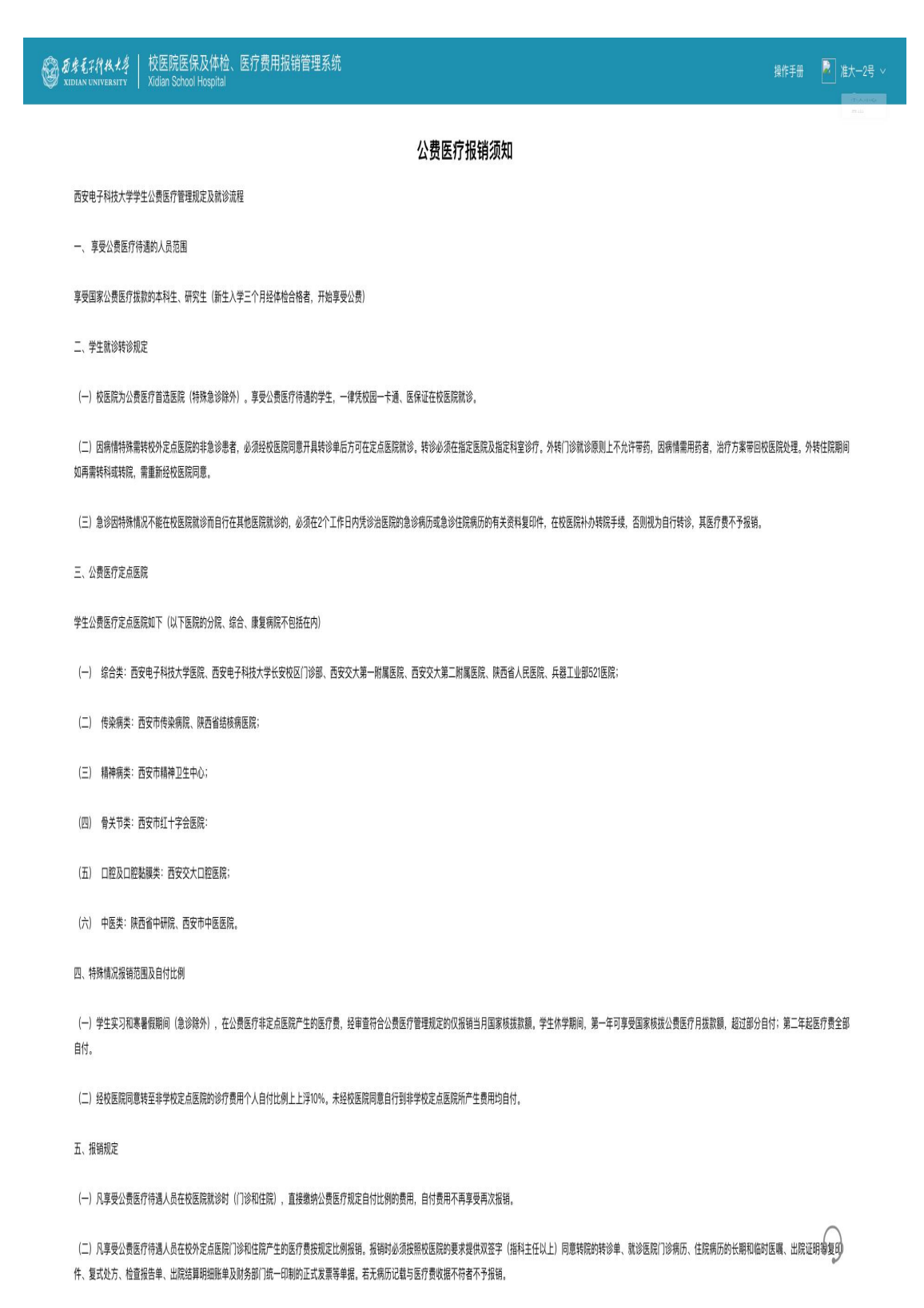

(三) 公费医疗每季度统一在校医院报销,若当年发生的医疗费未及时报销,可延缓到第二年第一季度报销,过期不予报销。

下一步

5. 个人信息确认,注意:首次使用报销模块的同学,需要先选择自己的学生类型,学生类型包括:本科、硕士、博士、直博、硕博,同学可以根据自己的情况进行选择。完成后,点击开始申请。

| 愛 愛身毛子作れた身   校医院医保及体检、医疗费用报销管     XIDIAN UNIVERSITY   Xidian School Hospital | 浬系统  |                                           |        |            |      |                     | 📕 准大一2号 ~  |
|------------------------------------------------------------------------------|------|-------------------------------------------|--------|------------|------|---------------------|------------|
| (1) 个人信息确认                                                                   |      |                                           |        |            |      |                     |            |
|                                                                              | 姓名   | 准大一2号                                     | 学工号    | 201-2      | 身份证号 | 610102200310171292  |            |
| 加载失败                                                                         | 学院   | 通信工程学院                                    | 专业     | 通讯工程       | 班级名称 | 20218764            |            |
|                                                                              | 医保类型 |                                           | 医保编号   |            |      |                     |            |
| h                                                                            | 联系方式 | 15372897653                               |        |            |      |                     |            |
|                                                                              | 开户名称 | 准大一2号                                     | 开户银行   | 中国银行       | 银行账号 | 6217853600000000000 |            |
|                                                                              | 学生类型 | • 44 0 8± 0         •         •         • | N± 0 1 | E18 Ó 1818 | 是否休学 | 否                   |            |
|                                                                              |      |                                           |        |            |      |                     |            |
|                                                                              |      |                                           |        |            |      |                     |            |
|                                                                              |      |                                           |        |            |      |                     |            |
|                                                                              |      |                                           |        |            |      |                     |            |
|                                                                              |      |                                           |        |            |      |                     |            |
|                                                                              |      |                                           |        |            |      |                     | $\bigcirc$ |
|                                                                              |      |                                           |        |            |      |                     | 0_0        |
|                                                                              |      |                                           | 开始申请   |            |      |                     |            |

6.进行就诊信息填写,其中就诊时间、就诊医院、病例
 或检查单资料上传为必填项。填写完成后点击前往上传发票

|                                                                                                    | 評理系统   |                                                   |                                                                                | 操作手册 🕘 准大一2号 🗸 |
|----------------------------------------------------------------------------------------------------|--------|---------------------------------------------------|--------------------------------------------------------------------------------|----------------|
| ② 就诊信息填写<br>"就诊病则 Ⅲ 2022-03-01                                                                                                    | *就诊医院  | 百安电子科技大学旅居 @ +1                                   | > 转诊原因 转诊原因                                                                    |                |
| 特技学上内<br>100011022<br>100011022<br>100011001<br>100011001<br>100011000<br>100011000<br>100011000<br>100011000<br>10001000 | 《《由上传》 | * ###@dae######<br>############################## | <u>から上代</u><br>新規規構 上代<br>(1)<br>(1)<br>(1)<br>(1)<br>(1)<br>(1)<br>(1)<br>(1) | (BET)          |
|                                                                                                    |        |                                                   |                                                                                |                |

0

## 7.进行发票信息上传。

|          |                                           | 🚇 准大一2号 ~ |
|----------|-------------------------------------------|-----------|
| ③ 指領期總導写 | 发票信息上传 (报销联) 只能上现ps/reg2件。且不能过34 [5500发票] |           |
|          |                                           |           |
|          |                                           |           |
|          |                                           |           |
|          |                                           |           |
|          |                                           |           |
|          |                                           |           |
|          |                                           |           |
|          |                                           |           |
|          |                                           | 6         |
|          |                                           | F         |
| 提交报时     |                                           |           |

8. 点击添加发票,选择需要上传的发票后,进入识别功能。

| <ul><li>提交 取消</li><li>名称</li><li>60 予約</li></ul> | <ul> <li>重要応片</li> <li>重要内</li> <li>単价</li> <li>自己</li> <li>予助</li> </ul>                      | 存<br>数量<br>自动 予助                                                   | 总价<br>自动 手动     | 排序 |
|--------------------------------------------------|------------------------------------------------------------------------------------------------|--------------------------------------------------------------------|-----------------|----|
|                                                  | 请通过按钮选择识别方:<br>1.单击"自动"卷进入自动<br>本师内容。系统発行自动<br>2.单击"专动"按钮边力。<br>3.单击"重置的号"将重重<br>4.单击"重置的号"将重重 | 式:<br>识别多条数据<br>识别多条数据<br>试验试明确定,请在左边的图<br>结定侧图片位置<br>注定侧图片位置,并清空所 | 中框选<br>图中框<br>7 |    |

 9.选择要识别的内容属于哪一项(名称、单价、数量、 总价),首先进行项目选择,而后进行区域框选,框选完成
 后,系统将自动进行识别、填写。

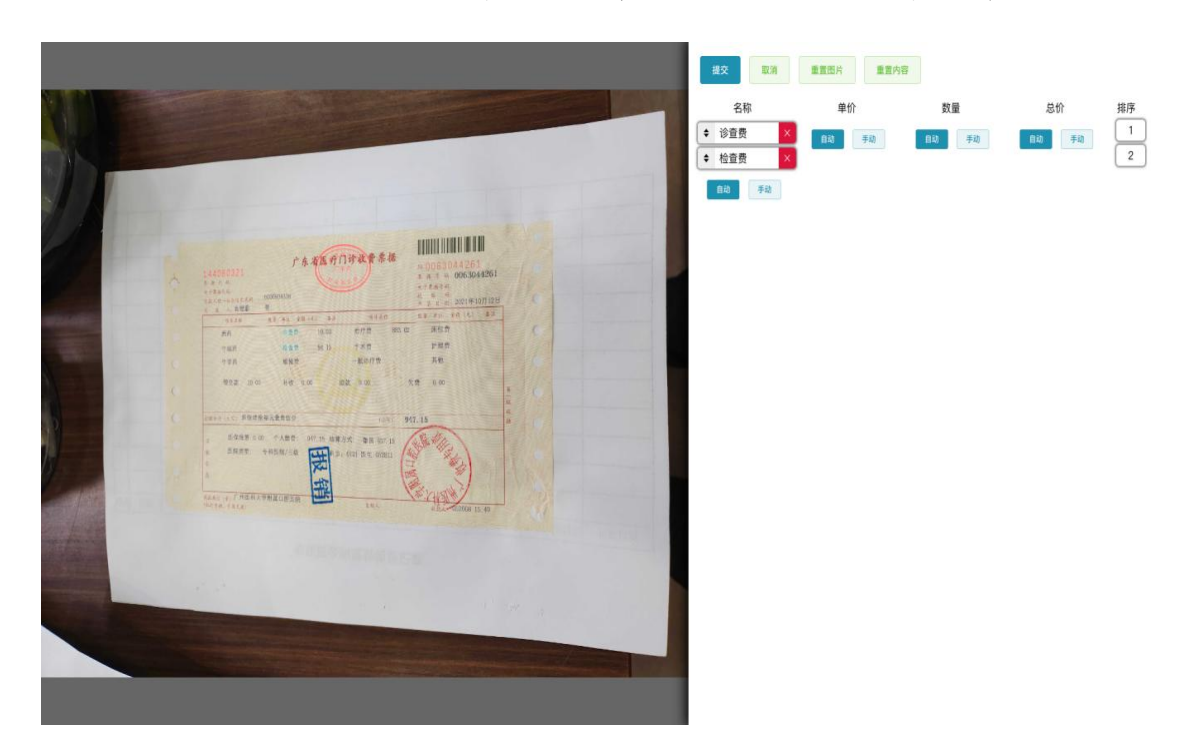

注意: 框选是尽量准确选择,保证识别的准确性。

10. 全部选择完成后,点击提交按钮,系统将自动将数据填写至申报页面中。

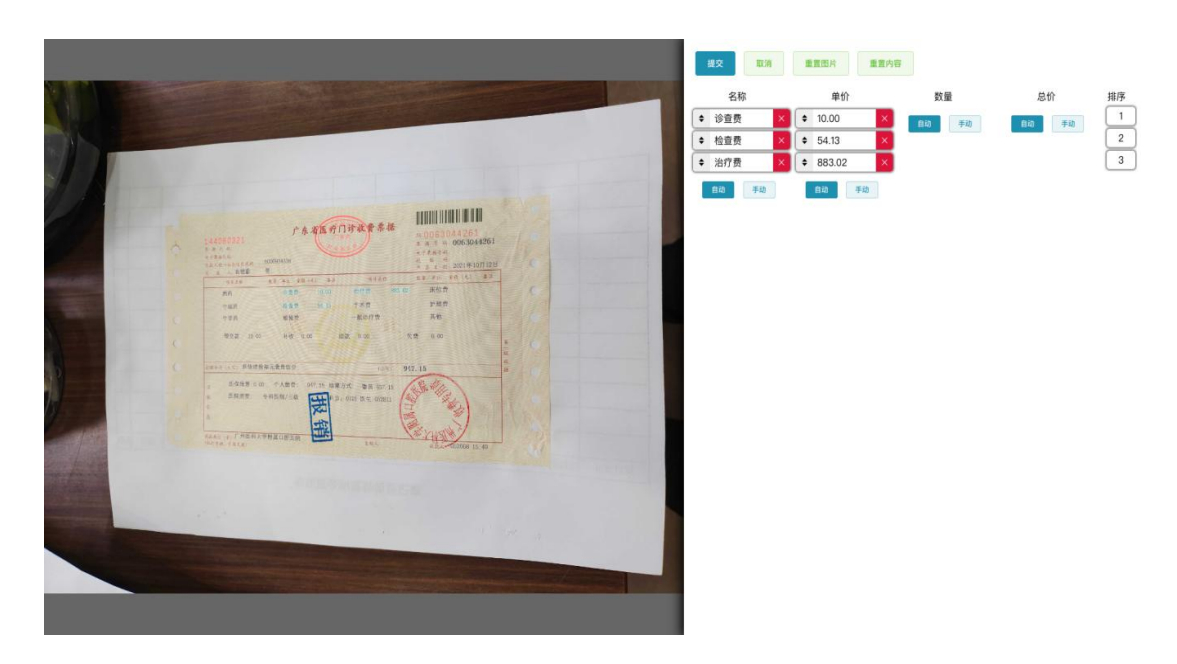

11. 在申报页面中,需要对每个报销项进行费用类别的选择,并补齐空缺内容。补充完成后,点击提交报销按钮。

|                     | E                                    |                                  |        |   |              |    |        | 操作手册       | 🚇 准大-5号 ~ |
|---------------------|--------------------------------------|----------------------------------|--------|---|--------------|----|--------|------------|-----------|
| ③ 报销明经填写            | 发票信息上传(报销联) <sub>只能上带jop/ong</sub> s | 发展信息上传 (预销联) HELTENHINGTR, ETEEM |        |   |              |    |        |            |           |
| <b>总花费金额</b> 64.13元 | X                                    | 序号                               | 费用类    | 别 | 诊疗项目 (药品) 名称 | 80 | 单价     | 操作         |           |
| 诊察费 10.00元          | 明細照片1                                | 1                                | 诊察费    |   | 华皇贵          | 1  | 10.00  | KIR BIN    |           |
| 检查费 54.13元          |                                      | 2                                | 检查费    |   | 检查费          | 1  | 54.13  | ST-18 BIOX |           |
|                     |                                      | 3                                | 1(2,3) |   | 治疗费          |    | 883.02 | 新增 删除      |           |
|                     |                                      |                                  |        |   |              |    |        |            | 63        |
|                     | 10                                   | XIDIA                            |        |   |              |    |        |            |           |

12. 提交报销按钮后,需等待校医院老师进行资料初审, 审核通过后方可进行资料提交,在这里可选择返回个人中心。

|                                             | 操作手册 | 🚇 准大─5号 ~ |
|---------------------------------------------|------|-----------|
| 建交低质资料                                      |      |           |
| 请等待牧医院老师进行线上资料审核                            |      |           |
| 线上资料审核通过后,系统将通过学校微信公众平台进行告知。                |      |           |
| 届时,请在个人中心打印报销申请单后,递过校医院自动投递柜进行资料投递。         |      |           |
| 北校区资料投递柜位置:北校区校医院一层大厅 南校区资料投递柜位置:南校区校医院一层大厅 |      |           |
|                                             |      |           |

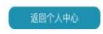

13. 在个人中心,可以查看自己已提交的报销申请以及状态(标红框的为刚演示的报销申请,其状态为:初审中)。

| 日本<br>して<br>ALDIAN UNIVERSITY | 校医院医例<br>Xidian School | 保及体检、医疗费用打<br>I Hospital | <b>员销管理系统</b> |                            |                   |      |      | 册 🕒 准大一5号 ~ |
|-------------------------------|------------------------|--------------------------|---------------|----------------------------|-------------------|------|------|-------------|
|                               | 报销记录                   | 灵                        |               |                            |                   |      |      |             |
|                               | 序号                     | 申报时间                     | 就诊时间          | 就诊医院                       | 花费金额              | 审批意见 | 当前状态 | 操作          |
| 准大一5号                         | 1                      | 2022-02-17               | 2022-02-01    | 西安电子科技大学医院/陕西省人!           | 3199.09           |      | 軍核中  | Ξ.          |
| 100%                          | 2                      | 2022-02-17               | 2022-02-01    | 西安电子科技大学医院                 | 1676              |      | 已拒绝  | 2           |
| <u>』</u> 基本信息                 | 3                      | 2022-02-10               | 2022-02-01    | 西安电子科技大学医院/西安市传》           | 0                 |      | 初审中  | -           |
| 自 学籍信息                        | 4                      | 2022-02-09               | 2022-02-01    | 西安电子科技大学医院                 | 947.15            |      | 初审中  | 5           |
| □ 体检记录                        | 5                      | 2022-02-09               | 2022-02-01    | 西安电子科技大学医院                 | 0                 |      | 初审中  | -           |
| 煎 疫苗记录                        | 6                      | 2022-02-09               | 2022-02-01    | 西安电子科技大学医院                 | 0                 |      | 初审中  | -           |
| ⊖ 医保信息                        | 7                      | 2021-12-14               | 2021-12-01    | 陕西省人民医院                    | 111.31            |      | 待确认  | 糖认          |
| 圖 报销记录                        | 8                      | 2021-12-14               | 2021-12-01    | 西安市传染病院                    | 138.92            |      | 已拒绝  | -           |
| □ 繳费信息                        | 9                      | 2021-12-13               | 2021-12-01    | 陕西省人民医院                    | 208.76            |      | 审核中  | -           |
| (1) 1/10/4849                 | 10                     | 2021-12-13               | 2021-12-01    | 兵器工业部521医院                 | 96.42             |      | 已拒绝  | 2           |
| 2140A43398                    | п                      | 2021-12-06               | 2021-12-03    | 西安电子科技大学医院                 | 50                |      | 审核中  | 2           |
|                               | 12                     | 2021-11-30               | 2021-11-01    | 西安电子科技大学医院                 | 0                 |      | 初审中  |             |
|                               | 13                     | 2021-11-30               | 2021-11-01    | 西安电子科技大学医院                 | 0                 |      | 初审中  | -           |
|                               | 14                     | 2021-11-30               | 2021-11-10    | 兵器工业部521医院                 | 80                |      | 初审中  | 2           |
|                               |                        |                          | 医促力           | ·公宮: (029) 88201871 体給疫苗赤公 | 安: (029) 88202708 |      |      |             |

14. 初审通过后,你将收到初审通过的通知,在收到通知后,可通过个人中心查看已通过初审申请(红框部分)。

|               | 校医院医<br>Xidian Scho | 保及体检、医纲<br>pol Hospital | 疗费用报销管理    | 系统              |                  |      | 操作手册 | 😃 准大一5号 🗸 |  |  |  |
|---------------|---------------------|-------------------------|------------|-----------------|------------------|------|------|-----------|--|--|--|
| Ħ             | 田<br>报销记录           |                         |            |                 |                  |      |      |           |  |  |  |
|               | 序号                  | 申报时间                    | 就诊时间       | 就诊医院            | 花费金額             | 审批意见 | 当前状态 | 操作        |  |  |  |
| 准大一5号         | 1                   | 2022-02-17              | 2022-02-01 | 西安电子科技大学医院      | 3199.09          |      | 审核中  | -         |  |  |  |
| 100%          | 2                   | 2022-02-17              | 2022-02-01 | 西安电子科技大学医院      | 1676             |      | 已拒绝  | -         |  |  |  |
| 🚨 基本信息        | 3                   | 2022-02-10              | 2022-02-01 | 西安电子科技大学医院      | 0                |      | 初审中  | -         |  |  |  |
|               | 4                   | 2022-02-09              | 2022-02-01 | 西安电子科技大学医院      | 947.15           |      | 待投递  | 打印报销单     |  |  |  |
| 山神位に来         | 5                   | 2022-02-09              | 2022-02-01 | 西安电子科技大学医院      | 0                |      | 初审中  | -         |  |  |  |
| [] 疫苗记录       | 6                   | 2022-02-09              | 2022-02-01 | 西安电子科技大学医院      | 0                |      | 初审中  | -         |  |  |  |
|               | 7                   | 2021-12-14              | 2021-12-01 | 陕西省人民医院         | 111.31           |      | 待确认  | 确认        |  |  |  |
| <b>昼</b> 报销记录 | 8                   | 2021-12-14              | 2021-12-01 | 西安市传染病院         | 138.92           |      | 已拒绝  | -         |  |  |  |
| □ 缴费信息        | 9                   | 2021-12-13              | 2021-12-01 | 陕西省人民医院         | 208.76           |      | 审核中  | -         |  |  |  |
| 回 扣款明细        | 10                  | 2021-12-13              | 2021-12-01 | 兵器工业部521医院      | 96.42            |      | 已拒绝  | -         |  |  |  |
|               |                     | 医保                      | (029) 88   | 3201871 体检疫苗办公室 | ≝: (029) 8820270 | )8   |      |           |  |  |  |

15. 在申请通过初审后,需要进行报销申请单的打印(点击打印报销单),并且将报销申请单与需要投递的资料一同 投递到智能投递柜中。在投递完成后,等待校医院老师进行 审核,期间如有问题,老师会通过电话进行沟通。

| <b>愛 お考え</b> 子科秋大孝   校医院<br>Xidian University   Xidian Sc |                  |                    |                 |            | 操作手册 😑 准大一5号 🗸 |  |  |  |  |  |  |  |
|-----------------------------------------------------------|------------------|--------------------|-----------------|------------|----------------|--|--|--|--|--|--|--|
|                                                           |                  | 预                  | 览申请单            |            |                |  |  |  |  |  |  |  |
| = preview                                                 |                  | 1/1   -            | 100% +   🗄 👌    |            | ± ē :          |  |  |  |  |  |  |  |
| ¥+                                                        | 准大一些 西安电子科技大学校医院 |                    |                 |            |                |  |  |  |  |  |  |  |
| ▲ 基本信息                                                    | 准大→              |                    |                 |            |                |  |  |  |  |  |  |  |
| 自 学籍信息                                                    |                  | 1                  | 人信息             |            | 打印报销单          |  |  |  |  |  |  |  |
| □ 体检记录                                                    | 姓名               | 准大一5号              | 学工号             | 201-5      |                |  |  |  |  |  |  |  |
| 度苗记录                                                      | 身份证号             | 213876200211289764 |                 |            | -              |  |  |  |  |  |  |  |
| 合 医保信息                                                    | 学院               | 海棠3号书院             | 专业              | 未分配        | 76.1           |  |  |  |  |  |  |  |
|                                                           | 学生类型             | 直博                 | 班级名称            | 本 22222    |                |  |  |  |  |  |  |  |
| 12 101110米                                                | 联系方式             | 18292168653        | 是否休学            | 否          | -              |  |  |  |  |  |  |  |
| ■ 缴费信息                                                    |                  |                    | 关闭              |            | -              |  |  |  |  |  |  |  |
| ② 扣款明细.                                                   |                  |                    |                 |            |                |  |  |  |  |  |  |  |
|                                                           | 医保办              | 公室: (029) 8820187  | 1 体检疫苗办公室: (029 | ) 88202708 |                |  |  |  |  |  |  |  |

16. 当校医院报销审核流程完成后,需要前往个人中心进行报销确认操作,学生在个人中心的报销记录中点击报销申请的确认按钮。

| 窗房毛子种扶大考<br>xidian University | 校医院医<br>Xidian Scho | E保及体检、医兆<br>ol Hospital | 疗费用报销管理<br>- | 系统         |         |      | 操作手册 | 🗒 准大一5号 ~ |
|-------------------------------|---------------------|-------------------------|--------------|------------|---------|------|------|-----------|
|                               | 报销记                 | 已录                      |              |            |         |      |      |           |
|                               | 序号                  | 申报时间                    | 就诊时间         | 就诊医院       | 花费金额    | 审批意见 | 当前状态 | 操作        |
| 准大一5号                         | 1                   | 2022-02-17              | 2022-02-01   | 西安电子科技大学   | 3199.09 |      | 审核中  | -         |
| 100%                          | 2                   | 2022-02-17              | 2022-02-01   | 西安电子科技大学   | 1676    |      | 已拒绝  | -         |
| ▲ 基本信息                        | 3                   | 2022-02-10              | 2022-02-01   | 西安电子科技大学   | 0       |      | 初审中  |           |
| ■ 学籍信息                        | 4                   | 2022-02-09              | 2022-02-01   | 西安电子科技大学   | 947.15  |      | 待确认  | 确认        |
| □ 体检记录                        | 5                   | 2022-02-09              | 2022-02-01   | 西安电子科技大学   | 0       |      | 初审中  | -         |
| Ⅲ 疫苗记录                        | 6                   | 2022-02-09              | 2022-02-01   | 西安电子科技大学   | 0       |      | 初审中  |           |
| □ 医保信息                        | 7                   | 2021-12-14              | 2021-12-01   | 陕西省人民医院    | 111.31  |      | 待确认  | 确认        |
| ● 报销记录                        | 8                   | 2021-12-14              | 2021-12-01   | 西安市传染病院    | 138.92  |      | 已拒绝  |           |
| 一 繳費信息                        | 9                   | 2021-12-13              | 2021-12-01   | 陕西省人民医院    | 208.76  |      | 审核中  |           |
| ② 扣款明细                        | 10                  | 2021-12-13              | 2021-12-01   | 兵器工业部521医院 | 96.42   |      | 已拒绝  | -         |
|                               | 11                  | 2021-12-06              | 2021-12-03   | 西安电子科技大学   | 50      |      | 审核中  | -         |

17. 点击确认按钮后,可以对校医院的报销单进行查看, 若无问题,点击确定报销按钮;若有问题,可联系校医院相 关业务部门(医保办: 88201871)进行咨询。

| 窗 西考毛子科<br>XIDIAN UNIV | <b>桜大亨   校医</b><br>VERSITY   Xidian |        | :体检、医<br><sub>iital</sub> |       |          |            |       |            |        |      |      |      | 😃 准大一5号 ~   |
|------------------------|-------------------------------------|--------|---------------------------|-------|----------|------------|-------|------------|--------|------|------|------|-------------|
|                        |                                     |        |                           |       |          | 预览报销       | 单     |            |        |      |      |      |             |
| H                      |                                     |        | Ţ                         | 西安日   | 电子科      | 技大学        | 医疗界   | 费报销        | 单      |      |      |      | 操作          |
| 准大一5                   | 日期: 2022-03-                        | -26    |                           |       |          | 附单据共       | 专 2 张 |            |        |      |      |      |             |
|                        | 学工号                                 | 201-5  |                           |       | 姓名       | 准大一5       | ;号    |            | 医保号    |      | -    |      |             |
| ▲ 基本信息                 | 转诊事由                                | -      | 就诊时间 2022-02-01           |       |          |            |       |            |        |      |      |      |             |
| and the first state    | 医疗费支出明细                             |        |                           |       |          |            |       |            |        |      |      |      | -           |
| ■ 字積信息                 | 弗田米山                                | 合 计    | 药 费                       | 床位    | 这查       | E 治 疗      | 护理    | 手 术        | 检查     | 化验   | 材 料  | 其 他  | <u>1</u> 确认 |
| □ 体检记录                 | 贝用矢加                                | 947.00 | 0.00                      | 0.00  | 10.00    | 883.00     | 0.00  | 0.00       | 54.00  | 0.00 | 0.00 | 0.00 |             |
|                        | 自费项目金额                              | 20.00  | 0.00                      | 0.00  | 0.00     | 0.00       | 0.00  | 0.00       | 20.00  | 0.00 | 0.00 | 0.00 |             |
| ◎ 疫苗记录                 | 应计报销金额                              | 927.00 | 0.00                      | 0.00  | 10.00    | 883.00     | 0.00  | 0.00       | 34.00  | 0.00 | 0.00 | 0.00 |             |
| - Elakia               |                                     |        |                           |       |          | 门诊自付音      | 『分    |            |        |      |      |      |             |
| □ 医床后忌                 | 门诊自付比例                              |        |                           |       |          |            | 10%   |            |        |      |      |      | 确认          |
| <b>一</b> 报销记录          | 门诊自付金额                              | 92.00  |                           |       |          |            |       |            |        |      |      |      |             |
|                        |                                     |        |                           |       |          | 住院自付音      | 盼     |            |        |      |      |      | -           |
| ■ 繳费信息                 | 自付比例分段                              | 0.5万以  | 下(含0.5                    | 万)    | 0.5万至1   | し万(含1万     | )     | 1万至57      | f(含5万) |      | 5万以  | 上    |             |
| @ 扣款明细                 |                                     |        |                           |       |          | 关闭 确       | 定报销   |            |        |      |      |      |             |
|                        | 1                                   | 1 2    | 021-12-06                 | 20    | 21-12-03 | 西安电子科技     | 大学    | 50         |        |      | 审    | 核中   |             |
|                        |                                     |        |                           | 医保办公室 | (029) 88 | 201871 体检疫 | 苗办公室: | (029) 8820 | 2708   |      |      |      |             |